### Testing Zoom with a Computer or Laptop (Windows or Mac) – With Zoom Client

Note: What you see may be slightly different based on the internet browser you are using

- 1. The Zoom program is required to continue. If you have not done so, install the **Zoom Client for Meetings** program from <u>https://zoom.us/download</u>
- 2. Visit <u>https://zoom.us/test</u>
- 3. Click Join

# Join Meeting Test

Test your internet connection by joining a test meeting.

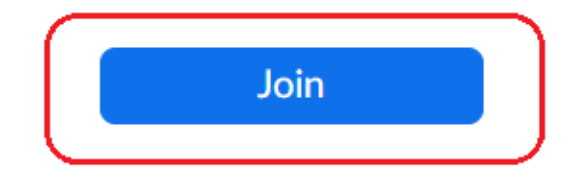

If you are unable to join the meeting, visit Zoom Support Center for useful information.

### 4. If asked, click Open Zoom Meetings

## Open Zoom Meetings?

https://zoom.us wants to open this application.

Always allow zoom.us to open links of this type in the associated app

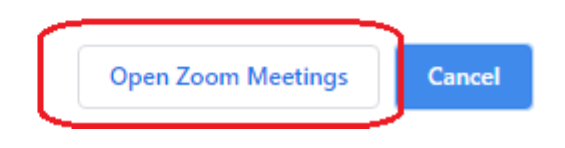

#### 5. Click Join with Video

Always show video preview dialog when joining a video meeting

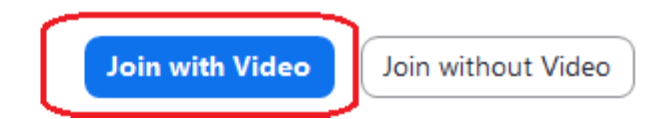

6. Click **Yes** if you hear the ringtone, click **No** if you don't. If you do not hear the ring tone, you will have an option to call in with a phone

| Testing speaker                                | 8 |
|------------------------------------------------|---|
| Do you hear a ringtone?                        |   |
| Yes No                                         |   |
| Speaker 1: Speakers/Headphones (Realtek(R) A ~ |   |
| Output Level:                                  |   |

7. Speak into your microphone. Click **Yes** if you hear yourself and **No** if you don't. If you click **No**, you will have an option to dial in with a telephone

|               | Testing microphone                | 8 |
|---------------|-----------------------------------|---|
| Speak and     | d pause, do you hear a replay?    |   |
|               | Yes No                            |   |
|               |                                   |   |
| Microphone 1: | Microphone (2- HD Pro Webcam C9 v |   |
| Input Level:  |                                   |   |

8. Once the tests are complete. You will see the screen below, click Join with Computer Audio

0

# Speaker and microphone looks good

| Speaker:    | Same as System                     |
|-------------|------------------------------------|
| Microphone: | Microphone (2- HD Pro Webcam C920) |
|             |                                    |
| (           | Join with Computer Audio           |

9. Click Join with Computer Audio once again

| Join Audio                                                                      | × |
|---------------------------------------------------------------------------------|---|
|                                                                                 |   |
|                                                                                 |   |
| Join with Computer Audio                                                        |   |
| Test Speaker and Microphone                                                     |   |
|                                                                                 |   |
|                                                                                 |   |
|                                                                                 |   |
| <ul> <li>Automatically join audio by computer when joining a meeting</li> </ul> |   |

10. You will now be in the be in the Zoom session. If you require any technical assistance please visit <u>https://zoom.us/support</u> or contact your Jury Management office.